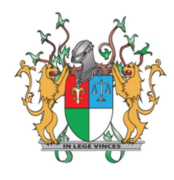

PODER JUDICIÁRIO DO ESTADO DO PIAUÍ TRIBUNAL DE JUSTIÇA DO ESTADO DO PIAUÍ – TJPI CORREGEDORIA GERAL DA JUSTIÇA SECRETARIA DE TECNOLOGIA DA INFORMAÇÃO E COMUNICAÇÃO – STIC CADASTRO DE PERITOS E ÓRGÃOS TÉCNICOS (CPTEC) – MANUAL DO USUÁRIO

## CADASTRO DE MAGISTRADO

© 2020, Tribunal de Justiça do Piauí - Todos os direitos reservados. Pça. Des. Edgard Nogueira s/n, Centro Cívico, CEP 64000-830 - Teresina-PI. Atendimento: Segunda a Sexta das 08:00h às 14:00h. <u>cptec@tipi.jus.br</u> | (86) 3230-7869

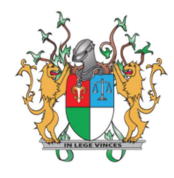

## Cadastro de Magistrado

O magistrado deverá fazer login no CPTEC utilizando as mesmas credenciais de acesso do sistema INTRANET.

| į                                                                                                    | CPTEC TJPI<br>Cadastro de Peritos e Órgãos Técnicos                                                                                                    |
|----------------------------------------------------------------------------------------------------|----------------------------------------------------------------------------------------------------|
|                                                                                                    | Entre com seu usuário e senha.                                                                                                    |
| 4                                                                                                    | E-mail                                                                                                    |
| a,                                                                                                    | Senha                                                                                                    |
| <u> </u>                                                                                                | Lembrar-me 🔒 Entrar                                                                                                    |
| Cadastr<br>Esquece<br>Não rec<br>Edital d<br>Relação<br>Manual<br>Dúvida<br>cptec@<br>sugesto<br>3230-7 | re-se<br>eu sua senha?<br>tebeu o link de confirmação de desbloqueio?<br>tebeu o link de confirmação de e-mail?<br>te Credenciamento - CPTEC<br>o de professionais autorizados<br>do Usuário<br>s sobre validação de documentos:<br>tyipi.jus.br ou (86) 3215-4230   Dúvidas e<br>ões para o sistema: cptec@tjpi.jus.br ou (86) |

## Figura 1. Página de Login

Após realizar login, o magistrado deverá clicar em "Mais informações" no *card* "Meu Perfil", conforme ilustra a imagem abaixo:

| =                                   |                                                                              |
|-------------------------------------|------------------------------------------------------------------------------|
|                                     |                                                                              |
| Logado com sucesso.                 |                                                                              |
| <b>Meu Perfil</b><br>Dados Pessoais | 0                                                                            |
| Mais informações                    | Ð                                                                            |
|                                     |                                                                              |
|                                     |                                                                              |
|                                     | ≡<br>Logado com sucesso.<br>Meu Perfil<br>Dados Pessoais<br>Mais informações |

Figura 2. Página Home

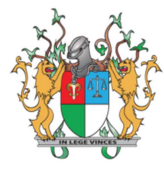

Na tela de cadastro de dados pessoais, alguns dados virão preenchidos, é necessário observar se o "Tipo de Usuário" selecionado está marcado como "**Magistrado**". Posteriormente, o magistrado deverá completar o cadastro e clicar em "Salvar".

| Finalizar Cadastro                |           |     |  |
|-----------------------------------|-----------|-----|--|
| elecione a Categoria Profissional |           |     |  |
| po de Usuário                     |           |     |  |
| Profissional                      |           | × * |  |
|                                   |           |     |  |
| Validador                         |           |     |  |
| Profissional                      |           |     |  |
| Magistrado                        |           |     |  |
|                                   |           |     |  |
| ata Expedição                     | Nome      |     |  |
| dd/mm/aaaa                        |           |     |  |
| ata nascimento                    | PIS/PASEP |     |  |
| dd/mm/aaaa                        |           |     |  |

## Figura 3. Finalização de Cadastro

Por determinação da Corregedoria de Justiça, é necessário anexar no sistema o documento de nomeação do magistrado. Dessa forma, para incluir o documento, o magistrado deve clicar no botão "Incluir/Alterar" o Documento de Nomeação, conforme ilustra a imagem a seguir:

| Visualizar profissional                                                   |                             |              |
|---------------------------------------------------------------------------|-----------------------------|--------------|
| Cadastro realizado com sucesso. Insira os Documentos (caso necessário) pa | ara validar o seu cadastro. | ×            |
|                                                                           |                             |              |
| 633 - Magistrado Teste                                                    |                             |              |
| 🔄 E-mail<br>taenan@tjpi.jus.br                                            | Tipo de Usuário MAGISTRADO  |              |
| E CPF<br>619.942.670-38                                                   | AE RG<br>000001             |              |
| 🕭 Nome<br>Magistrado Teste                                                | In Sexo<br>Masculino        |              |
| Status cadastro CADASTRO NOVO                                             |                             |              |
| 🚍 Documento de Nomesção                                                   | A inc                       | luis/Alterns |
| Bocumento de Nomeação                                                     |                             | adii/Aderai  |
| A Nenhuma Pro                                                             |                             |              |
|                                                                           |                             |              |
| Voltar Editar £Enviar para valldação                                      |                             |              |

Figura 4. Incluir Nomeação

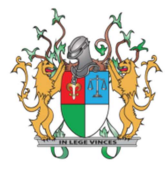

No cadastro do documento de nomeação, o magistrado deverá escolher a profissão magistrados, selecionar o documento de nomeação que deve estar em formato PDF, informar o(s) município(s) de atuação e clicar em "Salvar", conforme ilustra a imagem a seguir:

| - fi f - *                                    |     | Desister Desfissional | Do sum onto * |
|-----------------------------------------------|-----|-----------------------|---------------|
| Magistrados                                   | × • | 123456                | Procurar      |
| unicípios <u>*</u>                            |     |                       |               |
| × Teresina                                    |     |                       |               |
| nforme os locais para atuação nesta profissão |     |                       |               |
| Voltar Colum                                  |     |                       |               |
|                                               |     |                       |               |

Figura 5. Incluir Documento de Nomeação

Após anexar o documento de nomeação, o magistrado deve clicar no botão "Enviar para validação", dessa forma, o cadastro será enviado para análise na Corregedoria de Justiça, posteriormente, se não houver óbice, o cadastro será liberado para acesso completo ao sistema.

Para informações sobre nomeações de peritos e outras atividades do magistrado, consulte o "Passo a passo do magistrado", disponível na página principal do sistema.